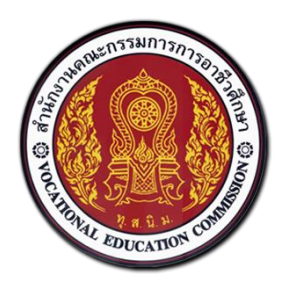

# สำนักงานคณะกรรมการการอาชีวศึกษา

# คู่มือการใช้งานระบบบริหารจัดการศูนย์กำลังคนอาชีวศึกษา สำหรับนักศึกษา บนอุปกรณ์อิเล็กทรอนิกส์เคลื่อนที่ (Smartphone)

# ศูนย์เครือข่ายกำลังคนอาชีวศึกษา

Vocational Manpower Center

Version 1.0

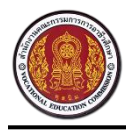

# สารบัญ

| ภาพร  | วมของ    | ระบบสำหรับนักศึกษา1                        |
|-------|----------|--------------------------------------------|
| แผนผ้ | ังการทํ  | ำงาน3                                      |
| 1.    | วิธีการ  | รเข้าสู่ระบบ4                              |
| 2.    | วิธีใช้ง | านเมนูลืมรหัสผ่าน5                         |
| 3.    | วิธีปรั  | บปรุง (Update) สถานะนักศึกษา6              |
| 4.    | วิธีการ  | รแก้ไขข้อมูลส่วนตัว8                       |
| .5    | วิธีการ  | รเพิ่มประวัติการทำงานและการฝึกงาน10        |
|       | 5.1.     | วิธีการแก้ไขประวัติการทำงานและการฝึกงาน 11 |
|       | 5.2      | วิธีการลบประวัติการทำงานและการฝึกงาน11     |
| 6     | วิธีการ  | รเพิ่มประวัติการอบรม                       |
|       | 6.1      | วิธีการแก้ไขประวัติการอบรม                 |
|       | 6.2      | วิธีการลบประวัติการอบรม                    |
| 7     | วิธีการ  | รเพิ่มผลงาน/เกียรติประวัติ                 |
|       | 7.1      | วิธีการแก้ไขผลงาน                          |
|       | 7.2      | วิธีการลบผลงาน                             |
| 8     | วิธีการ  | รเพิ่มใบ รบ                                |
|       | 8.1      | วิธีการดูใบ รบ                             |
|       | 8.2      | วิธีการลบใบ รบ                             |
| 9     | วิธีค้น  | หาตำแหน่งงานและการสมัครงาน                 |
| .10   | วิธีค้น  | หาตำแหน่งงานที่รับสมัครด่วน                |
| .11   | วิธีค้น  | หาตำแหน่งงานใหม่ประจำเดือน                 |

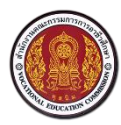

Vocational Manpower Center

| 12. | วิธีเรียกดูประวัติการสมัครงาน                   | . 21 |
|-----|-------------------------------------------------|------|
| 10  | วิธีเรียกดูประวัติการติดต่อกลับจากสถานประกอบการ | . 21 |
| 11  | วิธีเรียกดูแฟ้มเก็บตำแหน่งงานที่สนใจ            | . 22 |
| 12  | วิธีการเปลี่ยนรหัสผ่าน                          | . 22 |
| 13  | วิธีการออกจากระบบ                               | . 22 |

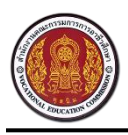

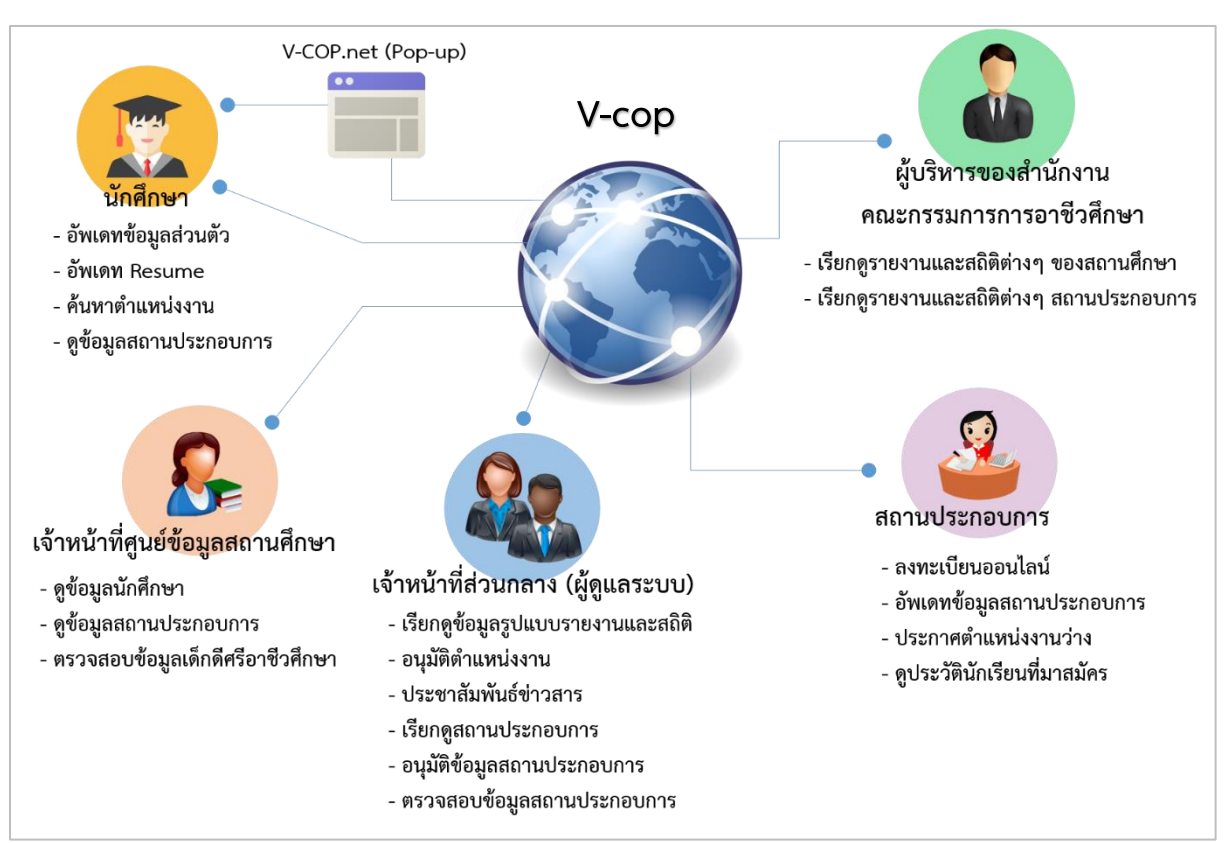

#### ภาพรวมของระบบสำหรับนักศึกษา

#### ผู้ใช้งาน : นักศึกษา

- สามารถบันทึก และแก้ไขข้อมูลส่วนตัวของนักศึกษาได้ พร้อมทั้งอับโหลดรูปโปรไฟล์ของตนเองได้
- สามารถกำหนดสถานะการศึกษาของตนเองได้ เช่น
  - ต้องการเรียนต่อ
  - ต้องการหางาน
  - ต้องการเรียนต่อและหางาน
  - ไม่ต้องการเรียนต่อและไม่หางาน
- สามารถบันทึก และแก้ไขข้อมูลประวัติการศึกษา (Resume) ของนักศึกษาได้
- สามารถบันทึก และแก้ไขข้อมูลประวัติการทำงาน (CV) ของนักศึกษาได้
- สามารถเรียกดูข้อมูลสถานประกอบการที่สนใจได้
- สามารถค้นหาตำแหน่งงาน/ ฝึกงาน (ตำแหน่งงาน/ สาขางาน/ ประเภทงาน/ วุฒิการศึกษา/ จังหวัด) ได้
- สามารถเข้าดูประวัติการสมัครงาน/ ฝึกงาน ของตนเองได้

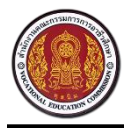

- สามารถสมัคร และยกเลิกการสมัครตำแหน่งงาน/ ตำแหน่งฝึกงานที่สนใจได้
- สามารถดูข้อมูลการสมัครงาน และการติดต่อกลับจากสถานประกอบการได้
- สามารถเข้าสู่ระบบศูนย์กำลังคนอาชีวศึกษา (Log in) จากหน้าเว็บไซต์ได้

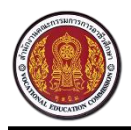

#### แผนผังการทำงาน

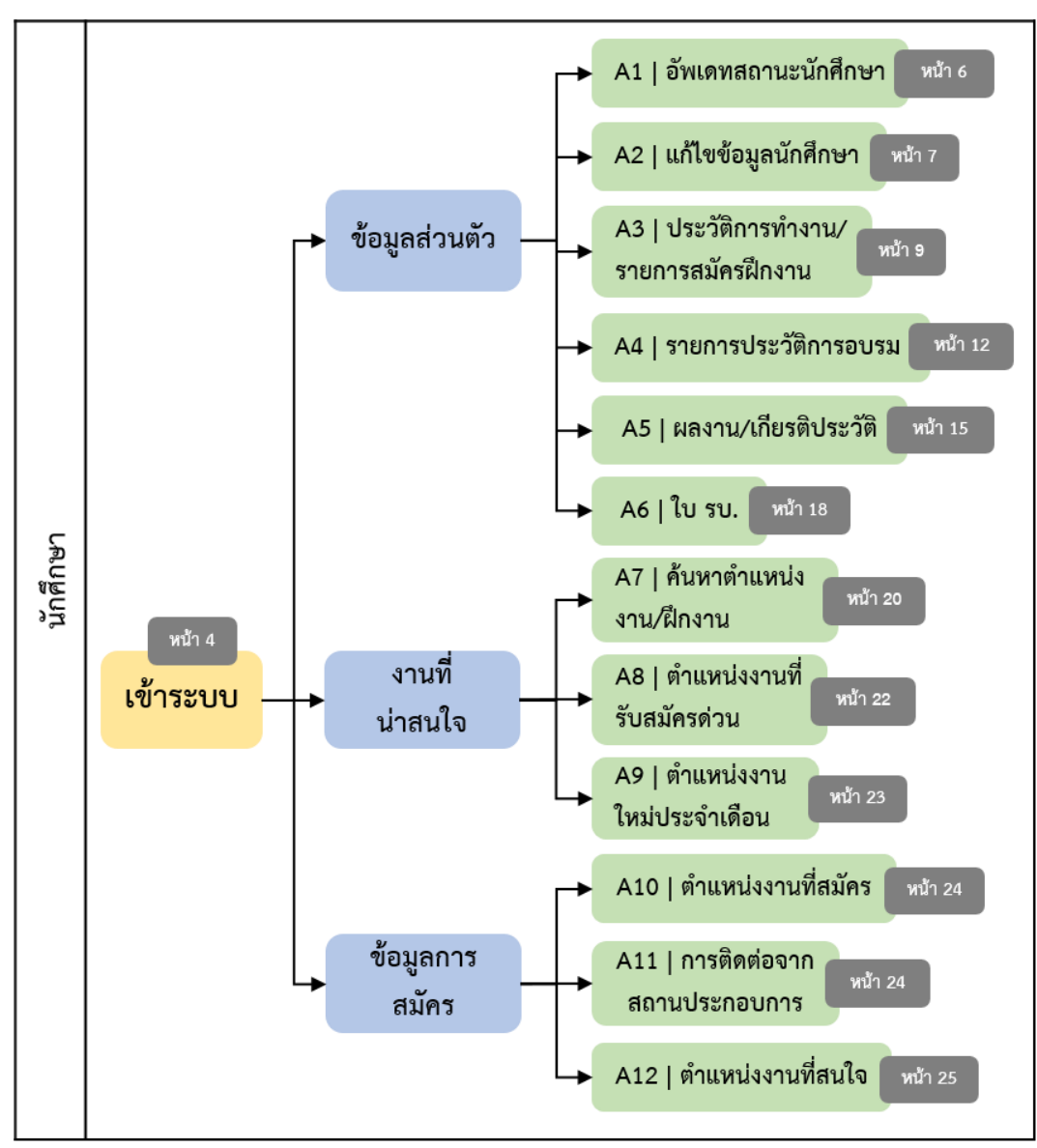

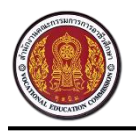

ศูนย์เครือข่ายกำลังคนอาชีวศึกษา Vocational Manpower Center

## 1. วิธีการเข้าสู่ระบบ

เปิดเว็บเบราว์เซอร์ (Browser) พิมพ์ URL : http://www.v-cop.go.th ในช่อง URL เพื่อเข้าสู่หน้าเว็บไซต์ จากนั้นกรอกชื่อผู้ใช้งาน (Username) และรหัสผ่าน (Password) สำหรับนักศึกษาในการเข้าระบบครั้งแรก คือ เลขบัตรประจำตัวประชาชนของนักศึกษา แล้วกดปุ่ม "เข้าสู่ระบบ"

| ศูนย์เครือข่ายกำลังคนอาชีวศึกษา     สำนักงานคณะกรรมการการอาชีวะศึกษา     สำนักงานคณะกรรมการการอาชีวะศึกษา |  |  |  |
|----------------------------------------------------------------------------------------------------|--|--|--|
| หน้าแรก                                                                                                   |  |  |  |
| เด็กดีศรีอาชีวะ                                                                                           |  |  |  |
| องค์ความรู้ - 1. กดปุ่ม "เมนู"                                                                            |  |  |  |
| ลิ้งค์ภายนอก 🗸                                                                                            |  |  |  |
| เจ้าหน้าที่ศูนย์กำลังคนอาชีวะ                                                                             |  |  |  |
| ลำดับการดำเนินงานศูนย์กำลังคน                                                                             |  |  |  |
| ลงทะเบียนสำหรับสถานประกอบการ                                                                              |  |  |  |
| เข้าสู่ระบบ 🗸                                                                                             |  |  |  |
|                                                                                                    |  |  |  |
| 💼 ประเภทการจ้างงาน 🔹                                                                                      |  |  |  |
| 🖽 ระดับขั้น 🔹                                                                                             |  |  |  |
| ค้มหา                                                                                                    |  |  |  |

| () มี มี มี มี มี มี มี มี มี มี มี มี มี                      | ี <mark>ยกำลังคนอาชีวศึกษา</mark><br>มหารการอาชีวะศึกษา |
|----------------------------------------------------------------|---------------------------------------------------------|
| หน้าแรก 2. กดปุ่ม                                              | "เข้าสู่ระบบ" 📃                                         |
| ลงทะเบียนสำหรั                                                 | อบการ                                                   |
| เข้าสู่ระบบ+                                                   |                                                         |
| เข้าสู่ระบบ                                                    | _                                                       |
| Username                                                       |                                                         |
| Password                                                       |                                                         |
| ถืมรหัสผ่าน                                                    |                                                         |
| ស ស្ដេ រទ                                                      | 3. กรอกชื่อผู้ใช้งาน                                    |
| 5/2 ถ.รามอินทรา ท่าแร้ง บางเขา<br>เบอร์โทรศัพท์: 02-5094913-17 | และรหัสผ่าน                                             |
| Social                                                         |                                                         |
| 0                                                              |                                                         |
| www.v-cop.pet                                                  | All Rights Reserved                                     |

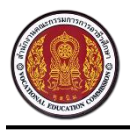

Vocational Manpower Center

## 2. วิธีใช้งานเมนูลีมรหัสผ่าน

้นักศึกษาต้องกรอกอีเมล และUsername ของตนเอง เพื่อขอรับรหัสผ่าน โดยระบบจะจัดส่งรหัสผ่านเดิมให้

#### นักศึกษาทางอีเมล

|                                                                                                    | ศูนย์เครือข่ายกำลังคนอาชีวศึกษา     สำนักงานคณะกรรมการการอาชีวะศึกษา     สำนักงานคณะกรรมการการอาชีวะศึกษา |
|----------------------------------------------------------------------------------------------------|----------------------------------------------------------------------------------------------------|
| หน้าแรก                                                                                                    | หน้าแรก                                                                                                   |
| <ul><li>ลงทะเบียนสำหรับสถานประกอบการ</li><li>เข้าสู่ระบบ -</li></ul>                                                                                                    | ลืมรหัสผ่าน                                                                                               |
| เข้าสู่ระบบ<br>ประท 1. กดปุ่ม "ลืมรหัสผ่าน"<br>Password<br>ถึมรหัสเศาน<br>เข้าสู่ระบบ                                                                                                 | ขีเมล์ :<br>2. กรอกรายละเอียด<br>ชื่อบัญชีผู้ใช้ (username) :                                             |
| <ul> <li>5/2 ถ.รามอินทรา ท่าแร้ง บางเขน กรุงเทพฯ 10230</li> <li>เบอร์โทรศัพท์: 02-5094913-17 โทรสาร 02-5094918</li> <li>Social</li> <li>รงพพ v-cop pet All Rights Reserved</li> </ul> | 3. กดปุ่ม "ขอรับรหัสผ่าน"                                                                                 |

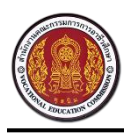

ศูนย์เครือข่ายกำลังคนอาชีวศึกษา Vocational Manpower Center

#### 3. วิธีปรับปรุง (Update) สถานะนักศึกษา

นักศึกษาสามารถปรับปรุง (Update) สถานะนักศึกษาได้ด้วยตนเอง ซึ่งสถานะนักศึกษามี 4 สถานะ ดังนี้

- ไม่ต้องการเรียนต่อและไม่หางาน คือ ผู้ประกอบจะไม่สามารถเห็นรายชื่อของนักศึกษาที่ตั้ง สถานะ "ไม่ต้องการเรียนต่อและไม่หางาน" บนเว็บไซต์ศูนย์กำลังคนอาชีวะ
- ต้องการเรียนต่อ คือ ผู้ประกอบจะไม่สามารถเห็นรายชื่อของนักศึกษาที่ตั้งสถานะ "ต้องการเรียน
   ต่อ" บนเว็บไซต์ศูนย์กำลังคนอาชีวะ
- ต้องการหางาน คือ ผู้ประกอบจะสามารถเห็นรายชื่อของนักศึกษาที่ตั้งสถานะ "ต้องการหางาน"
   บนเว็บไซต์ศูนย์กำลังคนอาชีวะ
- ต้องการเรียนต่อและหางาน คือ ผู้ประกอบจะสามารถเห็นรายชื่อของนักศึกษาที่ตั้งสถานะ
   "ต้องการเรียนต่อและต้องการหางาน" บนเว็บไซต์ศูนย์กำลังคนอาชีวะ

| ผู้มีย์เครือข่ายกำลังคนอาชีวศึกษา<br>สำนักงานคนะกรม    |
|--------------------------------------------------------|
| 1. กดปุ่ม "เมนู"                                       |
| ช้อมูลส่วนตัว                                          |
| อัพเดทสถานะนักศึกษา                                    |
| ดูโปรไฟล์<br>3.เลือกเมนู "อัพเดทสถานะนักศึกษา"         |
| ประวัติการทำงาน/รายการสมัครฝึกงาน                      |
| รายการประวัติการอบรม                                   |
| จังหวัด : กระบี                                        |
| ระดับขั้น : ปวช.1                                      |
| ชื่อสถานศึกษา : วิทยาลัยเกษตรและเทคโนโลยีนครศรีธรรมราช |
| สาขาวิชา : เทคนิคคอมพิวเตอร์                           |
| ai                                                     |

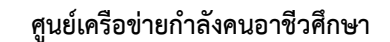

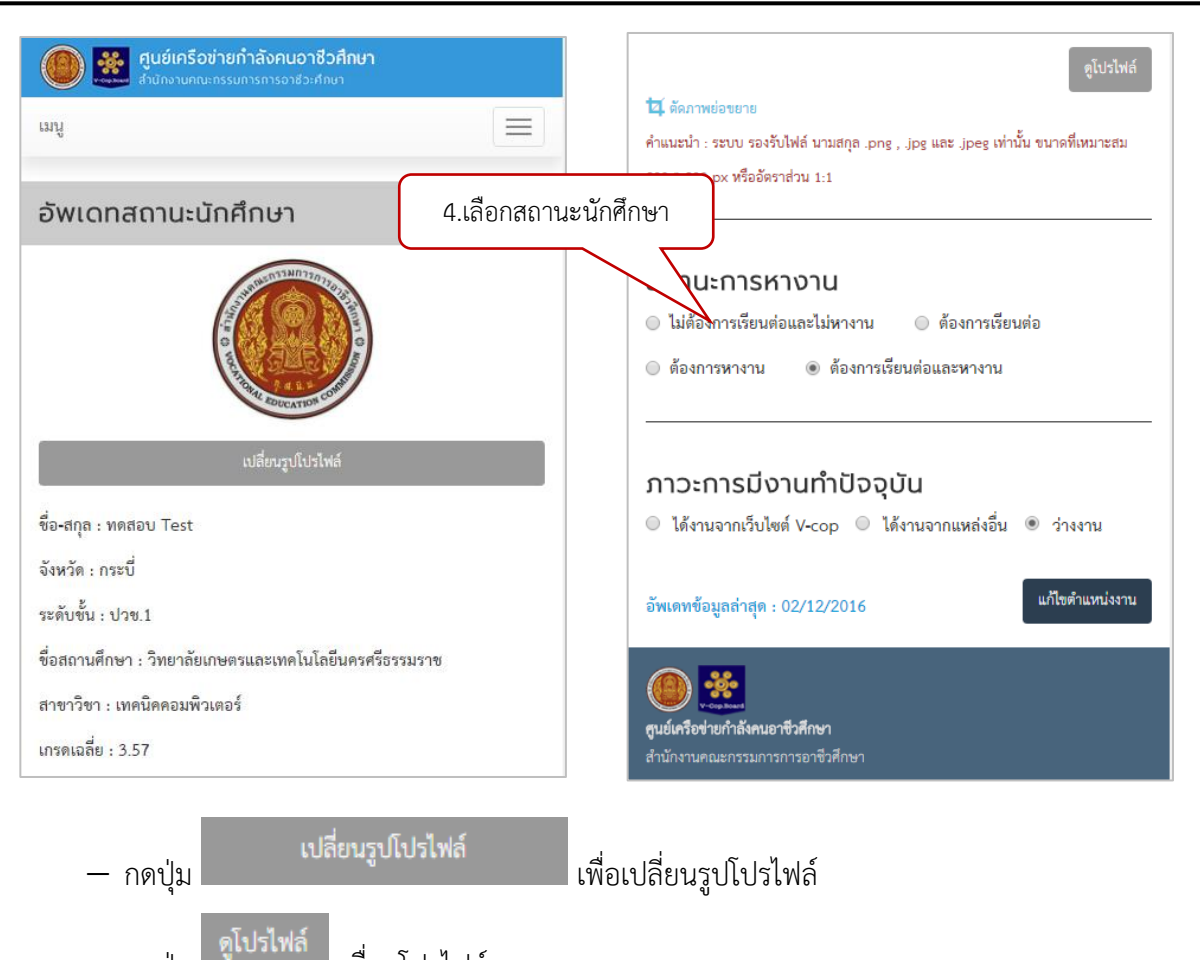

กดปุ่ม
 กดปุ่ม
 แก้ไขตำแหน่งงาน
 เพื่อบันทึกข้อมูลตำแหน่งงานปัจจุบันที่ได้จากเว็บไซต์ศูนย์กำลังคนอาชีวะ

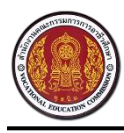

Vocational Manpower Center

# วิธีการแก้ไขข้อมูลส่วนตัว

| <ul> <li></li></ul>                                                                                                    |
|----------------------------------------------------------------------------------------------------|
| 🍼 ข้อมูลส่วนดั                                                                                                    |
| <sup>อัพเดทสถานะป</sup> ี 2.เลือกเมนู "ข้อมูลส่วนตัว"                                                                                                    |
| ดูโปรไฟล์                                                                                                    |
| แก้ไขข้อมูลนักศึกษา                                                                                                    |
| ประวัติออรร่อม<br>3.เลือกเมนู "แก้ไขข้อมูลนักศึกษา"<br>รายการรายการรายการรายการรายการรายการรายการรายการรายการรายการรายการรายการรายการรายการรายการรายการรายการรายการราย |
| จังหวัด : กระบี                                                                                                    |
| ระดับขั้น : ปวช.1                                                                                                    |
| ชื่อสถานศึกษา : วิทยาถัยเกษตรและเทคโนโลยีนครศรีธรรมราช                                                                                                    |
| สาขาวิชา : เทคนิคคอมพิวเตอร์                                                                                                    |

| มีสุนย์เครือข่ายกำลังคนอาชีวศึกษา<br>สำนักงานคณะกรรมการการอาชีวะศึกษา | ข้อมลเกี่ยวกับงาน                                                 |
|-----------------------------------------------------------------------|-------------------------------------------------------------------|
| ų                                                                     | · · · · · · · · · · · · · · · · · · ·                             |
|                                                                       | ดำแหน่งงานที่ต้องการสมัคร 1 :                                     |
| แก้ไขข้อมูลนักศึกษา                                                   | วิศวกรขาย/Sale Engineer 🔹                                         |
|                                                                       | ตำแหน่งงานที่ต้องการสมัคร 2 :                                     |
| ข้อมูลทั่วไป                                                          | Programmer/System Admin/IT 🔹                                      |
| ชื่อ นายทดสอบ Test                                                    | 4 แก้ไขเรายุเละเอียดข้อมูล bmaster                                |
| ศาสนา :                                                               |                                                                   |
| พุทธ 👻                                                                | 🖉 งานประจำ (Full Time) 🔲 งานบอกเวอา (Part Time)                   |
| น้ำหนัก (กิโลกรัม) :                                                  | <ul> <li>ฝึกงาน 🖉 งานอิสระ (Freelance) 📄 งานจ้างรายวัน</li> </ul> |
| 50                                                                    | 🔲 งานจ้างชั่วคราว 📄 3 เดือน                                       |
| ส่วนสูง (เซ็นติเมตร) :                                                | เงินเดือนที่ต้องการ :                                             |
|                                                                       | 15000                                                             |
| สถานะ : 💿 โสด 🖲 แต่งงาน 🔘 หย่าร้าง                                    | ที่อยู่ตามทะเบียนบ้าน                                             |
| สถานะภาพทางทหาร :                                                     |                                                                   |
|                                                                       | ที่อยู่ :                                                         |
| วันเดือนปีเกิด :                                                      | 274/3                                                             |
| 11-11-2540                                                            | พมู :                                                             |

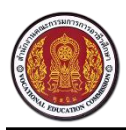

#### Vocational Manpower Center

| វ១ម :                                                                                                    |   | เขต/อำเภอ :                                                                                                    |
|----------------------------------------------------------------------------------------------------|---|----------------------------------------------------------------------------------------------------|
| รุ่งเรือง                                                                                                    |   | เขาพนม                                                                                                    |
| น:                                                                                                    |   | แขวง/ตำบล :                                                                                                    |
| รัชดาภิเษก                                                                                                    |   | ไม่ระบ                                                                                                    |
| หวัด :                                                                                                    |   | ้<br>โปรดระบุเพื่อเป็นการกรอกข้อมูลที่สมบูรณ์                                                                                                   |
| ารุงเทพมหานคร                                                                                                    | T | รหัสไปรษณีย์ :                                                                                                    |
| ต/อำเภอ :                                                                                                    |   | 10310                                                                                                    |
| เขตห้วยขวาง                                                                                                    | ~ | อีเมล์ :                                                                                                    |
| ขวง/ตำบล :                                                                                                    |   | Hathaichanok_94@hotmail.com                                                                                                    |
| สารแสรเรเวก                                                                                                    | - | โทรสัพท์ -                                                                                                    |
| ET INFELK KUTT                                                                                                    |   |                                                                                                    |
| า้อย่สำหรับติดต่อ <u>ตัดลอกที่อย่</u> ตามพะเมียบบ้าน                                                                                         |   | 025094913                                                                                                    |
| า กลามนอยา<br>าี่อยู่สำหรับติดต่อ ศัลลอกที่อยู่สามทะเบียนบ้าน                                                                                |   | 025094913                                                                                                    |
| าอยู่สำหรับติดต่อ ศักลอกที่อยู่คามทะเบียนบ้าน<br>อยู่ :                                                                                      |   | 025094913<br>ประวัติการศึกษา                                                                                                    |
| าอยู่สำหรับติดต่อ ศัคลอกที่อยู่ตามทะเบียบบ้าน<br>เอยู่ :<br>274/3                                                                            |   | 025094913<br>ประวัติการศึกษา                                                                                                    |
| <ul> <li>สาหานัยของที่</li> <li>อยู่สำหรับติดต่อ ศัคลอกที่อยู่ตามทะเบียบบ้าน</li> <li>อยู่ :</li> <li>274/3</li> <li>มู่ :</li> </ul>        |   | 025094913<br><b>ประวัติการศึกษา</b><br>รหัสประจำตัว :                                                                                           |
| า้อยู่สำหรับติดต่อ ศัคลอกที่อยู่ตามทะเบียบบ้าน<br>อยู่ :<br>274/3<br>มู่ :                                                                   |   | 025094913<br><b>ประวัติการศึกษา</b><br>รหัสประจำตัว :<br>5936010000                                                                             |
| อยู่สำหรับติดต่อ ศัคลอกที่อยู่ตามทะเบียบบ้าน<br>อยู่ :<br>274/3<br>มู่ :<br>อย :                                                             |   | 025094913<br><b>ประวัติการศึกษา</b> รหัสประจำตัว : 5936010000 ปีที่จบ :                                                                         |
| อยู่สำหรับติดต่อ ศัคลอกที่อยู่ตามทะเบียนบ้าน<br>อยู่ :<br>274/3<br>ปู :<br>อย :<br>รุ่งเรือง                                                 |   | 025094913<br><b>ประวัติการศึกษา</b><br>รหัสประจำตัว :<br>5936010000<br>ปีที่จบ :<br>2561                                                        |
| มาม :                                                                                                    |   | 025094913         ประวัติการศึกษา         รหัสประจำตัว :         5936010000         ปีที่จบ :         2561         ระดับการศึกษา :              |
| กัอยู่สำหรับติดต่อ ตัดออกที่อยู่ตามทะเบียบบ้าน       อยู่ :       274/3       มู่ :       อย :       รุ่งเรือง       มน :       รัชดาภิเษก   |   | 025094913         ประวัติการศึกษา         งหัสประจำตัว :         5936010000         ปีที่จบ :         2561         จะดับการศึกษา :         มเวช |
| ที่สินในของที่<br>ที่อยู่สำหรับติดต่อ<br>ท้อยู่:<br>274/3<br>ผมู่:<br>274/3<br>ผมู่:<br>รอย:<br>รุ่งเรื่อง<br>เนน:<br>รัชดาภิเษก<br>ร์งหวัด: |   | 025094913         Usะวัติการศึกษา         งหัสประจำตัว :         5936010000         ปีที่จบ :         2561         จะดับการศึกษา :         ปวช. |

| ประเภทวิชา :                                                                   |
|--------------------------------------------------------------------------------|
| อุตสาหกรรม <b>*</b>                                                            |
| สาขาวิชา :                                                                     |
| เทคนิคคอมพีวเตอร์ 🔹                                                            |
| สาขางาน :                                                                      |
| เทคนิคคอมพิวเตอร์ 🔹                                                            |
| เกรดเฉลี่ย :                                                                   |
| 3.57                                                                           |
| *ข้อมูลบางส่วนไม่ส<br>Datacenter 4.กดปุ่ม "บันทึก" <sup>ากระบบ</sup><br>บันทึก |
|                                                                                |
| ร/2 ถ.รามอินทรา ท่าแร้ง บางเขน กรงเทพฯ 10230                                   |
| เบอร์โทรศัพท์: 02-5094913-17 โทรสาร 02-5094918                                 |
| Social                                                                         |
| •                                                                              |
| www.v-cop.net All Rights Reserved.                                             |

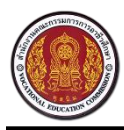

Vocational Manpower Center

## 5. วิธีการเพิ่มประวัติการทำงานและการฝึกงาน

| 🛞 🕵 ศูนย์เครือข่ายกั<br>สำนักงานกานะกรรม 1. กดปุ่ม "เมนู"                                 | ศูนย์เครือข่ายกำลังคนอาชีวศึกษา     สำนักงานคณะกรรมการการอาชีวะศึกษา     สำนักงานคณะกรรมการการอาชีวะศึกษา |                     |                 |        |          |
|-------------------------------------------------------------------------------------------|----------------------------------------------------------------------------------------------------|---------------------|-----------------|--------|----------|
| เมนู                                                                                      | เมนู                                                                                                    |                     |                 |        |          |
| <ul> <li>ช้อมูลส่วนตัว</li> <li>อัพเดทสถานะนั้<br/>2.เลือกเมนู "ข้อมูลส่วนตัว"</li> </ul> | ประวัติการทำง<br>รายการประวัติ                                                                            | าน/รายก<br>การทำงาน | 2.กดปุ่ม "<br>เ | ເพີ່ມ' | ,        |
| ขูเบรเพล<br>แก้ไขข้อมูลนักศึกษา                                                           | ชื่อสถานประกอบ<br>การ                                                                                     | ค่า<br>ตอบแทน       | เริ่มจาก        | ถึง    |          |
| ประวัติการทำงาน/รายการสมัครฝึกงาน                                                         | test                                                                                                    | 10000               | 13/12/2559      |        | <b>a</b> |
| ราย<br>จังหวั 3.เลือกเมนู "ประวัติการทำงาน/รายการ<br>ระดับ สมัครฝึกงาน"                   |                                                                                                    |                     |                 |        |          |
| ชื่อสถานศึกษา : วิทยาลัยเกษตรและเทคโนโลยีนครศรีธรรมราช<br>สาขาวิชา : เทคนิคคอมพิวเตอร์    |                                                                                                    |                     |                 |        |          |

นักศึกษาสามารถเพิ่มประวัติการทำงานของตนเองเข้าสู่ระบบ ได้มากกว่า 1 รายการ

| ศูนย์เครือข่ายกำลังคนอาชีวศึกษา     สำนักงานกณะกระหลางการอาชีวศึกษา     สำนักงานตณะกระหลางการอาชีวเศึกษา |
|----------------------------------------------------------------------------------------------------|
| ชื่อสถามประกอบการ :                                                                                      |
|                                                                                                    |
| ตำแหน่ง :                                                                                                |
|                                                                                                    |
| เห็มจาก:                                                                                                 |
| 28/12/2559                                                                                               |
| ถึง: 3.กรอกข้อมูล                                                                                        |
|                                                                                                    |
| ค่าตอบแทน :                                                                                              |
|                                                                                                    |
| รายละเอียด :                                                                                             |
|                                                                                                    |
|                                                                                                    |
| h                                                                                                    |
| ใบผ่านงาน :                                                                                              |
| 🌲 เลือกไฟล์                                                                                              |
| 12 ผัดภาพธ์องธาย                                                                                         |
| ศาแนะน่า : ระบบ รองรับไฟล์ นามสกุล.pdf, png. jpg หรือ 4.กดบุม "บนทก"                                     |
| ยกเล็ก ไม่เชิด                                                                                           |

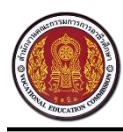

Vocational Manpower Center

## 5.1. วิธีการแก้ไขประวัติการทำงานและการฝึกงาน

| ศูนย์เครือข่ายก่าน เป็นข้างกานกณะกรรม<br>สำนักงานกณะกรรม<br>1. กดปุ่ม "เมน" | ศูนย์เครือข่ายกำลังคนอาชีวศึกษา<br>สำนักงานคณะกรรมการการอาชีวะศึกษา |  |  |
|-----------------------------------------------------------------------------|---------------------------------------------------------------------|--|--|
| ແມ                                                                          | ເມນູ                                                                |  |  |
| ช้อมูลส่วนตัว                                                               | ประวัติการทำงาน/รายการสมัครฝึกงาน                                   |  |  |
| <sup>อัพเดทสถานะนั</sup> ้ 2.เลือกเมนู "ข้อมูลส่วนตัว"<br>ดูโปรไฟล์         | รายการประวั<br>4.กดไอคอน 🖉เพื่อ                                     |  |  |
| แก้ไขข้อมูลนักศึกษา                                                         | ชื่อสถานประกอบ<br>การ แก้ไขประวัติการทำงาน                          |  |  |
| ประวัติการทำงาน/รายการสมัครฝึกงาน                                           | test 10000 13/12/2559 🧭 🔟                                           |  |  |
| ราย                                                                         |                                                                     |  |  |
| <sub>ระดับ</sub> สมัครฝึกงาน"                                               |                                                                     |  |  |
| ชื่อสถานศึกษา : วิทยาลัยเกษตรและเทคโนโลยีนครศรีธรรมราช                      |                                                                     |  |  |
| สาขาวิชา : เทคนิคคอมพิวเตอร์<br>:                                           |                                                                     |  |  |
| u                                                                           |                                                                     |  |  |

## 5.2 วิธีการลบประวัติการทำงานและการฝึกงาน

| ศูนย์เครือข่ายก่<br>สำนักงานคณะกรรม<br>1. กดปุ่ม "เมนู"                                                                  | ()<br>()<br>()<br>()<br>()<br>()<br>()<br>()<br>()<br>() | <b>ข่ายกำลังคนอา</b><br>มะกรรมการการอาชีวะเ | <b>ชีวศึกษา</b><br><sub>ศึกษา</sub> |         |          |
|----------------------------------------------------------------------------------------------------|----------------------------------------------------------|---------------------------------------------|-------------------------------------|---------|----------|
| ແມນູ                                                                                                    | เมนู                                                     |                                             |                                     |         |          |
| 🕑 ข้อมูลส่วนตัว                                                                                                    | ประวัติการทำง                                            | าน/รายกา                                    | เรสมัครฝึก                          | างาน    |          |
| <sup>อัพเดทสถานะนั้</sup><br>2.เลือกเมนู "ข้อมูลส่วนตัว"<br>ดูโปรไฟล์                                                    | รายการประวัติ                                            | การทำงาน                                    | 1                                   | 1       | +        |
| แก้ไขข้อมูลนักศึกษา                                                                                                    | ชื่อสถานประกอบ<br>การ                                    | ค่า<br>ตอบแทน                               | เริ่มจาก                            | ถึง     |          |
| ประวัติการทำงาน/รายการสมัครฝึกงาน                                                                                        | test                                                     | 10000                                       | 13/12/2559                          | /       |          |
| รายก<br>จังหว้<br>3.เลือกเมนู "ประวัติการทำงาน/รายการ<br>ระดับ<br>ชื่อสถานศึกษา : วิทยาลัยเกษตรและเทคโนโลยีนครศรีธรรมราช |                                                          | 4                                           | .กดไอคอน <b> </b><br>ประวัติการ     | 🏛 เพื่อ | อลบ<br>เ |
| สาขาวิชา : เทคนิคคอมพิวเตอร์<br>d                                                                                        |                                                          |                                             |                                     |         |          |

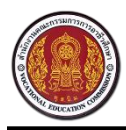

Vocational Manpower Center

## 6 วิธีการเพิ่มประวัติการอบรม

| ศูนย์เครือข่ายก้าง เม่น แม่น     สำนักงานคณะกรรมฯ     1. กดปุ่ม "เม่น"                                                                                                    | ศูนย์เครือข่ายกำลังคนอาชีวศึกษา     สำนักงานคณะกรรมการการอาชีวะศึกษา     สำนักงานคณะกรรมการการอาชีวะศึกษา |                        |               |     |
|----------------------------------------------------------------------------------------------------|----------------------------------------------------------------------------------------------------|------------------------|---------------|-----|
| แมนู                                                                                                    | เมนู                                                                                                    |                        |               |     |
| <ul> <li>ข้อมูลส่วนตัว</li> <li>อัพเดทสถานะนั้</li> <li>2.เลือกเมนู "ข้อมูลส่วนตัว"</li> <li>ดูโปรไฟล์</li> </ul>                                                                                                 | รายการประวัต<br>รายการประวัต                                                                              | กิการอบรม<br>กิการอบรม | 2.กดປຸ່ม "ເพົ | ່ມ" |
| แก้ไขข้อมอบักศึกษา                                                                                                    | หลักสูตร                                                                                                  | สถาบัน                 | วันที่        |     |
|                                                                                                    | รายงานการประชุม                                                                                           | สำนักงานเขต            | 27/12/2559    | ۵ 🖻 |
| ประวัติการทำงาน/รายการสมัครฝึกงาน<br>รายการประวัติ ารอบรม<br>จังหวัด : กระบี<br>ระดั 3.เลือกเมนู "รายการประวัติการอบรม"<br>ชื่อสถานศึกษา : วิทยาลัยเกษตรและเทคโนโลยีนครศรีธรรมราช<br>สาขาวิชา : เทคนิคคอมพิวเตอร์ |                                                                                                    |                        |               |     |

| ென்னு விசில் விசில் விசில<br>விசில் விசில் விசில் விசில் விசில் விசில் விசில் விசில் விசில் விசில் விசில் விசில் விசில் விசில் விசில் விசில்<br>விசில் விசில் விசில் விசில் விசில் விசில் விசில் விசில் விசில் விசில் விசில் விசில் விசில் விசில் விசில் விசில<br>விசில் விசில் விசில் விசில் விசில் விசில் விசில் விசில் விசில் விசில் விசில் விசில் விசில் விசில் விசில் விசில<br>விசில் விசில் விசில் விசில் விசில் விசில் விசில் விசில் விசில் விசில் விசில் விசில் விசில் விசில் விசில் விசில்<br>விசில் விசில் விசில் விசில் விசில் விசில் விசில் விசில் விசில் விசில் விசில் விசில் விசில் விசில் விசில் விசில் விசில் விசில் விசில் விசில் விசில் விசில் வி<br>விசில் விசில் விசில் விசில் விசில் விசில் விசில் விசில் விசில் விசில் விசில் விசில் விசில் விசில் விசில் விசில் விசில் விசில் விசில் விசில் விசில் விசில் விசில் விசில் விசில் விசில் விசில்<br>விசில் விசில் விசில் விசில் விசில் விசில் விசில் விசில் விசில் விசில் விசில் விசில் விசில் விசில் விசில் விசில் விசில் விசில் விசில் விசில் விசில் விசில் விசில்<br>விசில் விசில் விசில் விசில் விசில் விசில் விசில் விசில் விசில் விசில் விசில் விசில் விசில் விசில் விசில் விசில் விசில் விசில் விசில் விசில் வி<br>விசில் விசில் விசில் விசில் விசில் விசில் விசில் விசில் விசில் விசில் விசில் விசில் விசில் விசில் விசில் விசில் விசில் விசில் விசில் விசில் விசில் விசில் விசில் விசில் விசில் விசில் விசில் விசில் விசில் விசில் விசில் வ<br>விசில் | <b>วศึกษา</b><br><sub>ทบา</sub> |
|----------------------------------------------------------------------------------------------------|---------------------------------|
| หลักสูตร :                                                                                                    |                                 |
|                                                                                                    |                                 |
| สถาบัน :                                                                                                    |                                 |
|                                                                                                    | ٧                               |
| 28/12/2559 3.                                                                                                    | กรอกขอมูล                       |
| รายละเอียด :                                                                                                    |                                 |
|                                                                                                    |                                 |
|                                                                                                    |                                 |
| ใบรับรองการฝึกอบรม :                                                                                                    | 10                              |
|                                                                                                    | 🌲 เลือกไฟล์                     |
| ชี ดัดภาพย่อขยาย<br>ดำแบหน่า - รหบบ รองรับไฟล์ นามสกล ก                                                                                                    |                                 |
| 4.                                                                                                    | กิตบุม บนทก                     |
|                                                                                                    | ยกเลิก <b>งันทึก</b>            |
|                                                                                                    |                                 |

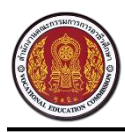

Vocational Manpower Center

#### 6.1 วิธีการแก้ไขประวัติการอบรม

| ศูนย์เครือข่ายกับ นี้ นี้ นี้ แม่น     ศูนย์เครือข่ายกับ นี้ นี้ นี้ นี้ นี้ นี้ นี้ นี้ นี้ นี้                                                      | ศูนย์เครือข่ายกำลังคนอาชีวศึกษา     สำนักงานคณะกรรมการการอาชีวะศึกษา     สานักงานคณะกรรมการการอาชีวะศึกษา |  |  |  |
|----------------------------------------------------------------------------------------------------|----------------------------------------------------------------------------------------------------|--|--|--|
| ແມນູ                                                                                                    | ແມນູ                                                                                                    |  |  |  |
| ช้อมูลส่วนตัว<br>อัพเดทสถานะนี้<br>2.เลือกเมนู "ข้อมูลส่วนตัว"<br>ดูโปรไฟล์                                                                           | รายการประวัติการอบรบ<br>4.กดไอคอน ชี้เพื่อแก้ไข<br>ประวัติการอบรม                                         |  |  |  |
| แก้ไขข้อมูลนักศึกษา                                                                                                    | หลักสูตร         สถาบัน         วันที่           รายงานการประชุม         สำนักงานเขต         27/12/2559   |  |  |  |
| ประวัติการทำงาน/รายการสมัครฝึกงาน<br>รายการประวัติการอบรม                                                                                             |                                                                                                    |  |  |  |
| จังหวัด : กระบึ<br>ระดัง 3.เลือกเมนู "รายการประวัติการอบรม"<br>ชื่อสถานศึกษา : วิทยาลัยเกษตรและเทคโนโลยีนครศรีธรรมราช<br>สาขาวิชา : เทคนิคคอมพิวเตอร์ |                                                                                                    |  |  |  |

#### 6.2 วิธีการลบประวัติการอบรม

| ศูนย์เครือข่ายกั<br>สำนักงานคณะกรรมที่ 1. กดปุ่ม "เมน"     ไม่และและและและและและและและและและและและและแ                                                                        | ()<br>พ.ศ. 1997<br>มีการานค | ื่อข่ายกำลังคนอาชี<br>เณะกรรมการการอาชีวะศ | <b>่วศึกษา</b><br><sub>กษา</sub>               |                  |
|----------------------------------------------------------------------------------------------------|-----------------------------|--------------------------------------------|------------------------------------------------|------------------|
| ແກກິ                                                                                                    | เมนู                        |                                            |                                                |                  |
| ช้อมูลส่วนตัว                                                                                                    | รายการประวัต                | า้การอบรม                                  |                                                |                  |
| <sup>อัพเดทสถานะนี้เ</sup> 2.เลือกเมนู "ข้อมูลส่วนตัว"<br>ดูเปร!พล์                                                                                                    | รายการประวัต                | า้การอบรม                                  |                                                | +                |
| แก้ไขข้อมูลนักศึกษา                                                                                                    | หลักสูตร                    | สถาบัน                                     | วันที่                                         |                  |
| ประวัติการทำงาน/รายการสมัครฝึกงาน                                                                                                    | รายงานการประชุม             | สำนักงานเขต                                | 27/12/2559                                     |                  |
| รายการประวัติ ารอบรม<br>จังหวัด : กระบี<br>ระดัง 3.เลือกเมนู "รายการประวัติการอบรม"<br>ชื่อสถานศึกษา : วิทยาลัยเกษตรและเทคโนโลยันครศรีธรรมราช<br>สาขาวิชา : เทคนิคคอมพิวเตอร์ |                             |                                            | 4.กดไอคอน <b>ไ</b><br>ลบประวัติกา <sup>ะ</sup> | 🏛 เพื่อ<br>รอบรม |

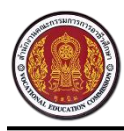

Vocational Manpower Center

## 7 วิธีการเพิ่มผลงาน/เกียรติประวัติ

| ศูนย์เครือข่ายก     ศูนย์เครือข่ายก     ศูนย์เครือข่ายท     ศูนย์เครีอข่ายท     ศูนย์เครีอข่ายท | ศูนย์เครือข่ายกำลังคนอาชีวศึกษา     สำนักงานคณะกรรมการการอาชีวะศึกษา     . |                     |                                |                |          |
|----------------------------------------------------------------------------------------------------|----------------------------------------------------------------------------|---------------------|--------------------------------|----------------|----------|
| ແກກີ                                                                                                    | เมนู                                                                       |                     |                                |                |          |
| <ul> <li>ข้อมูลส่วนตัว</li> <li>อัพเดทสถานะนั้น</li> <li>2.เลือกเมนู "ข้อมูลส่วนตัว"</li> <li>ดูโปรไฟล์</li> </ul>                                                                                                    | ผลงาน /<br>รายการผล                                                        | เกียรติเ<br>ลงานนัก | ประวัต <b>ิ</b><br>2<br>เศึกษา | .กดปุ่ม "ເพิ່ม | "        |
| แก้ไขข้อมูลนักศึกษา                                                                                                    | ชื่อผลงาน<br>ทดสอบผลงาน                                                    | ประเภท<br>อื่นๆ     | <b>วันที่</b><br>22/11/2559    | ระดับคะแนน     | <b>a</b> |
| ประวัติการข่างอน/ของอารมัดขป้องอน<br>3.เลือกเมนู "ผลงาน/เกียรติประวัติ"<br>รายการบ<br>ผลงาน / เกียรศประวัติ                                                                                                    |                                                                            |                     |                                |                |          |
| เบ รบ.<br>สาขาวิชา : เทคนิคคอมพิวเตอร์                                                                                                    |                                                                            |                     |                                |                |          |

| ศูนย์เครือข่ายกำลังคนอาชีวศึกษา     สำนักงานศณฑรรมการการอาชีวศึกษา                                                                                               |
|----------------------------------------------------------------------------------------------------|
| ung 📃                                                                                                    |
| ผลงาน / เกียรติประวัติ                                                                                                    |
| ประเภท :<br>3.กรอกข้อมูล<br>ประเภท :<br>ผลงานระดับนานาชาติ<br>รันที่ :<br>28/12/2559<br>รายละเอียด :<br>()<br>()<br>()<br>()<br>()<br>()<br>()<br>()<br>()<br>() |
| เอกสารประกอบ : *                                                                                                    |

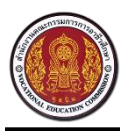

Vocational Manpower Center

## 7.1 วิธีการแก้ไขผลงาน

| ศูนย์เครือข่ายก่ 1. กดาไม "เมน"     ศาสตร์ สามาร์ 1. กดาไม "เมน"     ศาสตร์ สามาร์ 1. กดาไม "เมน" | ศูนย์เครือข่ายกำลังคนอาชีวศึกษา<br>สามักงานคณะกรรมการการอาชีวะศึกษา       |  |  |
|---------------------------------------------------------------------------------------------------|---------------------------------------------------------------------------|--|--|
| ແກມ                                                                                               | ແມນູ                                                                      |  |  |
| 🖉 ข้อมูลส่วนตัว                                                                                   | ผลงาน / เกียรติประวัติ                                                    |  |  |
| <sup>อัพเดทสถานะนั</sup> ้ 2.เลือกเมนู "ข้อมูลส่วนตัว"<br>ดูโปรไฟล์                               | รายการผลงานนัก +                                                          |  |  |
| แก้ไขข้อมูลนักศึกษา                                                                               | ชื่อผลงาน ประเภท<br>เพื่อแก้ไขผลงาน<br>ทดสอบผลงาน อื่นๆ <u>22/11/2559</u> |  |  |
| ประวัติการของมู/รอยออรรมัดรปีออม<br>3.เลือกเมนู "ผลงาน/เกียรติประวัติ"<br>รายการป                 |                                                                           |  |  |
| ผลงาน / เกียรศประวัติ                                                                             |                                                                           |  |  |
| ໃນ ຮບ.                                                                                            |                                                                           |  |  |
| สาขาวิชา : เทคนิคคอมพิวเตอร์<br>                                                                  |                                                                           |  |  |

## 7.2 วิธีการลบผลงาน

| ศูนย์เครือข่ายก่าง เล่า เล่า เล่า เล่า เล่า เล่า เล่า เล่า                       | ที่ สินย์เครือข่ายกำลังคนอาชีวศึกษา<br>สำนักงานคณะกรรมการการอาชีวะศึกษา |  |  |
|----------------------------------------------------------------------------------|-------------------------------------------------------------------------|--|--|
| mů<br>                                                                           | ແນນູ                                                                    |  |  |
| ช้อมูลส่วนตัว                                                                    | ผลงาน / เกียรติประวัติ                                                  |  |  |
| <sup>อัพเดทสถานะนี้</sup> 2.เลือกเมนู "ข้อมูลส่วนตัว"<br>ดูโปรไฟล์               | รายการผลงานนักศึกษา +                                                   |  |  |
| แก้ไขข้อมูลนักศึกษา                                                              | ชื่อผลงาน ประเภท วันที่ ระดับคะแนน<br>ทดสอบผลงาน อื่นๆ 22/11/2559 🚖 📿 🏛 |  |  |
| ประวัติการข่างวน/ระยุกระรับครับ<br>3.เลือกเมนู "ผลงาน/เกียรติประวัติ"<br>รายการป | 4.กดไอคอน 🛍 เพื่อ                                                       |  |  |
| ผลงาน / เกียรศประวัติ                                                            | ลบผลงาน                                                                 |  |  |
| ໃນ ຮນ.                                                                           |                                                                         |  |  |
| สาขาวิชา : เทคนิคคอมพีวเตอร์<br>                                                 |                                                                         |  |  |

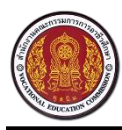

Vocational Manpower Center

## 8 วิธีการเพิ่มใบ รบ.

| 🛞 🧱 ศูนย์เครือข่ายก่าน เม่น เม่น เม่น เม่น เม่น เม่น เม่น เม่                 | ศูนย์เครือข่ายกำลังคนอาชีวศึกษา     สำนักงานคณะกรรมการการอาชีวะศึกษา     สำนักงานคณะกรรมการการอาชีวะศึกษา |                 |            |
|-------------------------------------------------------------------------------|----------------------------------------------------------------------------------------------------|-----------------|------------|
| ແມນູ                                                                          | เมนู                                                                                                    |                 |            |
| ชีขอมูลส่วนตัว<br>อัพเดทสถานะนั่น<br>2.เลือกเมนู "ข้อมูลส่วนตัว"<br>ดูโบรไฟล์ | ใบ รบ.<br>รายการใบ รเ                                                                                     | ี 2.กดปุ่<br>J. | ່ມ "ເพີ່ມ" |
|                                                                               | ชื่อไฟล์                                                                                                  | эัиที่          |            |
| พแรงอยู่ในพแผนจา                                                              | <mark>ใ</mark> บรับรองงาน                                                                                 | 27/12/2559      | <b>b</b> â |
| ประวัติการทำงาน/รายการสมัครฝึกงาน                                             |                                                                                                    |                 |            |
| รายการประวัติการอบรม                                                          |                                                                                                    |                 |            |
| ผลง 3.เลือกเมนู "ใบ รบ."<br>ใบ รบ.                                            |                                                                                                    |                 |            |
| สาขาวิชา : เทคนิคคอมพิวเตอร์                                                  |                                                                                                    |                 |            |

| ศูนย์เครือข่ายกำลังคนอาชีวศึกษา     สำนักงานคณะกรรมการการอาชีวะศึกษา     สำนักงานคณะกรรมการการอาชีวะศึกษา |
|----------------------------------------------------------------------------------------------------|
| ชื่อไฟล์ : *<br>3.กรอกข้อมูล                                                                              |
| เอกสารประกอบ : *                                                                                          |
| ยกเลิก <mark>บันทึก</mark><br>4.กดปุ่ม "บันทึก"                                                           |
|                                                                                                    |

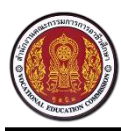

Vocational Manpower Center

## 8.1 วิธีการดูใบ รบ.

| 🛞 🗱 ศูนย์เครือข่ายกั 1<br>สำนักงานคณะกรรษา 1 กดรูไม "เมเว." | ศูนย์เครือข่ายกำลังคนอาชีวศึกษา     สำนักงานคณะกรรมการการอาชีวะศึกษา     สำนักงานคณะกรรมการการอาชีวะศึกษา |
|-------------------------------------------------------------|----------------------------------------------------------------------------------------------------|
| ແມ່                                                         | ແນນິ                                                                                                    |
| 🍙 ข้อมูลส่วนตัว                                             | ໃບ ຣບ.                                                                                                    |
| อัพเดทสถานะนั้น<br>2.เลือกเมนู "ข้อมูลส่วนตัว"<br>ดูโปรไฟล์ | รายการใบ ร 4.กดไอคอน 🖿 📑                                                                                  |
| แก้ไขข้อมูลนักศึกษา                                         | ชื่อไฟล์ เพื่อดูใบ รบ.<br>ใบรับรองงาน 21/12/2559 <b>อี</b>                                                |
| ประวัติการทำงาน/รายการสมัครฝึกงาน                           |                                                                                                    |
| รายการประวัติการอบรม                                        |                                                                                                    |
| 484 3.เลือกเมนู "ใบ รบ."                                    |                                                                                                    |
| ໃນ                                                          |                                                                                                    |
| สาขาวิชา : เทคนิคคอมพิวเตอร์<br>d                           |                                                                                                    |

## 8.2 วิธีการลบใบ รบ.

| 🛞 🌺 <del>ศูนย์เครือข่ายกำ</del>             | 🛞 😻 ศูนย์เค<br>สำนักงาย | <mark>เรือข่ายกำลังคนอาชีวศึกษา</mark><br><sub>มคณะกรรมการการอาชีวะศึกษา</sub> |            |
|---------------------------------------------|-------------------------|--------------------------------------------------------------------------------|------------|
| 1111 (24 out 4                              | เขมี                    |                                                                                |            |
| 🖉 ข้อมูลส่วนตัว                             | ໃບ ຣບ.                  |                                                                                |            |
| อัพเดทสถานะนั้น 2.เลือกเมนู "ข้อมูลส่วนตัว" | รายการใบ รเ             | J.                                                                             | +          |
| ดูโปรไฟล์                                   | ชื่อไฟว์                | 3. d                                                                           |            |
| แก้ไขข้อมูลนักศึกษา                         | ใบรับรองงาน             | 27/12/2559                                                                     | <b>₽</b> ₽ |
| ประวัติการทำงาน/รายการสมัครฝึกงาน           |                         |                                                                                |            |
| รายการประวัติการอบรม                        |                         | 4.กดไอเ                                                                        | าอน 🟛      |
| ผลง 3.เลือกเมนู "ใบ รบ."                    |                         | เพื่อลง                                                                        | ມໃນ รบ.    |
| ใบ รบ.                                      |                         |                                                                                |            |
| สาขาวิชา : เทคนิคคอมพิวเตอร์                |                         |                                                                                |            |
| d                                           |                         |                                                                                |            |

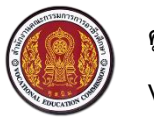

#### 9 วิธีค้นหาตำแหน่งงาน/ฝึกงานและการสมัครงาน

นักศึกษาสามารถค้นหาตำแหน่งงาน/ตำแหน่งฝึกงาน โดยกรองข้อมูลจาก ชื่อตำแหน่งหรือชื่อบริษัท,

สถานที่ทำงาน, ประเภทการจ้างงาน และวุฒิการศึกษา

| 🕝 งานที่น่าสนใจ 🧹 2.เลือกเมนู "ข้อมูลส่วนตัว"      |
|----------------------------------------------------|
| ค้นหาตำแหน่งงาน/ฝึกงาน                             |
| ตำแหน่งงานที่รับส<br>3.เลือกเมนู "ค้นหาตำแหน่งงาน/ |
| ตำแหน่งงานใหม่ปะ ฝึกงาน"                           |
| 🕑 ข้อมูลการสมัครงาน 🗸                              |
| ออกจากระบบ                                         |
| 200 * 200 px หรืออัตราส่วน 1:1                     |
|                                                    |
| สถานะการหางาน                                      |
| 🔘 ไม่ต้องการเรียนต่อและไม่หางาน 💿 ต้องการเรียนต่อ  |

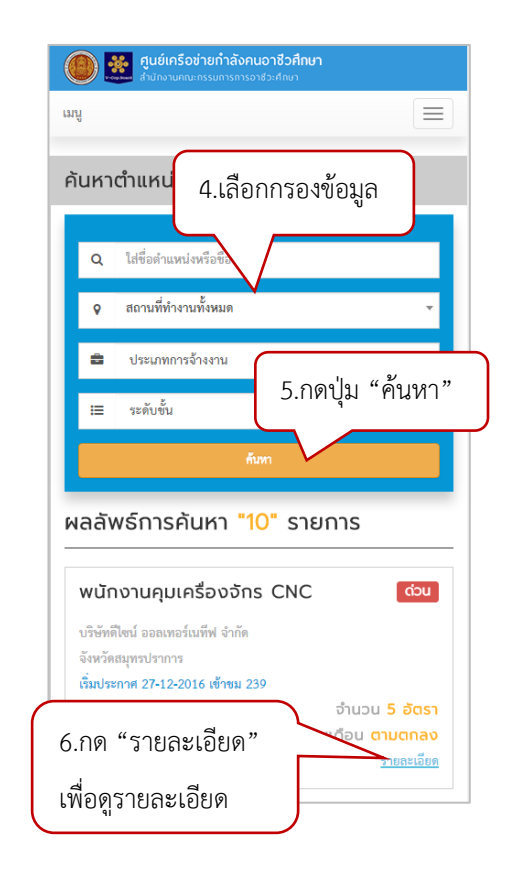

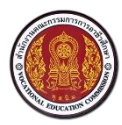

#### Vocational Manpower Center

| 🕋 🐺 ศูนย์เครือข่ายกำลังคนอาชีวศึกษา                                                                                                    | สวัสลิการ :                                                                                                    |
|----------------------------------------------------------------------------------------------------|----------------------------------------------------------------------------------------------------|
| ชาติสามาร์ สามารถสารสารสารสารสารสารสารสารสารสารสารสารสารส                                                                                                    | เบี้ยชอันสูงสุดถึง 1,200 บาท/เดือน, ประกันสังคม, เบี้ยเสี้ยง, บุตรเกิดใหม่, รถรับ-ส่งพนักงาน, ฝึกอบรม,                                                     |
| телитикан — — — — — — — — — — — — — — — — — — —                                                                                                    | สัมมนา, หอพักบริษัท, ตรวจสุขภาพประจำปี, โบนัสประจำปี, ยูนิฟอร์ม, งานเลี้ยงปีใหม่ และ สวัสดีการอื่นๆ<br>                                                    |
|                                                                                                    | อีกมากมาย                                                                                                    |
| design                                                                                                    | กุณสมบัติผู้สมัคร :                                                                                                    |
|                                                                                                    | 1. วุฒิระดับ ปวชปวต ขึ้นไป 2. เพศขาย อายุ 22 ปีขึ้นไป ฝ่านการเกณฑ์ทหารแล้ว 3. มีความขยัน ตั้งใจ                                                            |
| <b>U</b> /Itornativo                                                                                                    | และมุ่งมันในการทำงาน 4. แรงบันตาลโจสร้างความสิดโหม่ๆในการปฏิบัติงาน 5. มีความละเอียดรอบคอบ 6.<br>มีมนพยสัมพันธ์ดี 7. หากมีประสบการณ์จะพิจารณาเป็นกรณีพิเศษ |
|                                                                                                    |                                                                                                    |
| design, supply, management & consultant in tabora ory<br>products and specialist in taboratory furniture & tume hood.                                                   | บริษัทดีไขน์ ออลเทอร์เนทีฟ จำกัด                                                                                                    |
|                                                                                                    | tel : 028484889 fax : 028484799<br>email : recruitment@design-alternative.com                                                                              |
| พนทงานซอมบารุง                                                                                                    | www.design=alternative.com                                                                                                    |
| บรษทดเซน ออลเทอรเนทพ จากด<br>เนื่องด้วยบริษัท ดีไซน์ ออลเทอร์เนทีฟ จำกัด ก่อตั้งมามานกว่า 17 ปี ด้วยประสบการณ์และความเชื่ยวชาณ                                          |                                                                                                    |
| กว่า 25 ปี โดยทีมงานที่มีประสบการณ์ในวงการธุรกิจเฟอร์นิเจอร์ห้องปฏิบัติการ ห้องหดลอง และห้องวิจัย                                                                       |                                                                                                    |
| ซึ่งปัจจุบันกลายเป็นผู้นำทางด้านการออกแบบ ให้คำปรึกษา ผลิต และติดตั้งเฟอร์นิเจอร์ต่างๆ แบบครบวงจร                                                                       |                                                                                                    |
| ด้วยเทคโนโลยีเครื่องจักรการผลิตที่ทันสมัย เป็นบริษทา แรกในกลุ่มเพอร์นิเจอร์ห้องปฏิบัติการที่ได้รับการ<br>รองรับมาตรธาบคุณภาพ ISO 9001:2008 ISO 14001:2004 และ ISO 18001 |                                                                                                    |
| 🛛 អង្កមានបាន។                                                                                                    | Map Satellite                                                                                                    |
| อัตราที่รับสมัคร :                                                                                                    |                                                                                                    |
| 2                                                                                                    |                                                                                                    |
| วิธีการรับสมัครของสถามประกอบการ :                                                                                                    | Ugovsek Gesellscha C<br>mbH Cecil Store                                                                                                    |
| ติดต่อสถานประกอบการ,รับสมัครออนไลน์                                                                                                    |                                                                                                    |
| ž.                                                                                                    |                                                                                                    |
| anarks4.12 :                                                                                                    |                                                                                                    |
| งามประจำ (Full Time)                                                                                                    | 5.กดบุม                                                                                                    |
| CATCADET :                                                                                                    |                                                                                                    |
| ตามตกลง                                                                                                    | เพอสมครงาน                                                                                                    |
| หน้าที่และรายละเอียดของงาน :                                                                                                    |                                                                                                    |
| ตรวจสอบ ซ่อมแซม และบำรุงรักษาเครื่องจักร (PM) เครื่องมือ อุปกรณ์ และอาคารสถานที่                                                                                        | 🔤 เน้ตระาน 🛣 บันทึงเข้าแต้น                                                                                                    |
|                                                                                                    |                                                                                                    |
| ລູຢູ່ພ 🔭 ບັບກິດທຳເພັນ ເພື່ອນັບທີ່ວາຍັງ                                                                                                    | 24<br>I 9/19 I                                                                                                    |
| แผ่นั้ง                                                                                                    | PP MPP                                                                                                    |
|                                                                                                    |                                                                                                    |
|                                                                                                    |                                                                                                    |
| — กตบุม 🔜 เพอพมพรายสะเอยดตาแข                                                                                                    | ทนงงาน                                                                                                    |

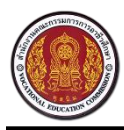

Vocational Manpower Center

## 10. วิธีค้นหาตำแหน่งงานที่รับสมัครด่วน

| 🖉 งานที่น่าสนใจ2เลือกเมนู "ข้อมูลส่วนตัว"                                                     | ตำแหน่งงานที่รับสมัครด่วน                                                                             |
|-----------------------------------------------------------------------------------------------|----------------------------------------------------------------------------------------------------|
| ค้นหาตำแหน่งงาน/ฝึกงาน                                                                        | รายการตำเ <sup>4.เ</sup> ลือกกรองข้อมูล ตำแหน่ง                                                       |
| ดำแหน่งงานที่รับสมัครด่วน<br>คำแหน่งงานใน<br>3.เลือกเมนู "ค้นหาตำแหน่งงานที่<br>รับสมัครด่วน" | ประเภทงานทั้งหมด<br>เรียงตามวันที่หลังสุด<br>พิมพ์ชื่อตำแหน่งที่ต้องการ                               |
| ออกจากระบบ                                                                                    | <b>พนักงานคุมเครืองจักร (</b> 5.กดปุ่ม "ค้นหา"                                                        |
| 200 * 200 px หรืออัตราส่วน 1:1                                                                | บริษัทดีไซน์ ออลเทอร์เนทีฟ จำกัด<br>จังหวัดสมทรปราการ                                                 |
| สัถานะการหางาน<br>⊚ ไม่ต้องการเรียนต่อและไม่หางาน                                             | 6.กด "รายละเอียด"<br>เพื่อดูรายละเอียด<br><u>รายละเอียด</u><br><u>รายละเอียด</u><br><u>รายละเอียด</u> |

#### 11. วิธีค้นหาตำแหน่งงานใหม่ประจำเดือน

| <ul> <li></li></ul>                                                                                                   |                                                                                                    |
|----------------------------------------------------------------------------------------------------|----------------------------------------------------------------------------------------------------|
| 🕝 งานที่น่าสนใจ                                                                                                    | ตำแหน่งงานใหม่ประจำเดือน                                                                                                    |
| ค้นหาตำแหน่งงาน/ฝึกงาน<br>ตำแหน่งงานที่รับสมัครด่วน<br>ตำแหน่งงานใหม่ประจำเดือน<br>🖉 ข้อม 3.เลือกเมน "ค้นหาตำแหน่งงาน | รายการตำเ 4.เลือกกรองข้อมูล นวาคม "16"<br>ตำแหน่ง<br>ประเภทงานทั้งหมด<br>เรียงตามวันที่หลังสุด<br>-พิมพ์ชื่อดำแหน่งที่ด้องการ-                                           |
| ออกจากจ ใหม่ประจำเดือน"<br>200 * 200 px หรืออัตราส่วน 1:1                                                             | พนักงานซ่อมบำรุง         5.กดปุ่ม "ค้นหา"           บริษัทดีไขน์ ออสเทอร์เนทีฟ จำกัด<br>จังหวัดสมุทรปราการ<br>เริ่มประกาศ 27-13-2016 เข้าะหม 48         5.กดปุ่ม "ค้นหา" |
| สถานะการหางาน<br>⊚ ไม่ต้องการเรียนต่อและไม่หางาน                                                                      | <ul> <li>บ.กาคาม เป็อระเยียที่</li> <li>มแด้อน ตามตกลง</li> <li>เพื่อดูรายละเอียด</li> </ul>                                                                             |

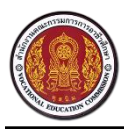

Vocational Manpower Center

## 12. วิธีเรียกดูประวัติการสมัครงาน

|                                                                                              | au 🧶 🧶            | ย์เครือข่ายกำลั<br>กงานคณะกรรมการก | <b>ังคนอาชีวคืเ</b><br>การอาชีวะศึกษา | กษา               |                                                   |   |
|----------------------------------------------------------------------------------------------|-------------------|------------------------------------|---------------------------------------|-------------------|---------------------------------------------------|---|
| <ul> <li>2.เลือกเมนู "ข้อมูลส่วนตัว"</li> <li>ช้อมูลการสมัครงาน -</li> </ul>                 | យបូ               |                                    |                                       |                   |                                                   |   |
| ตำแหน่งงานที่สบัคร                                                                           | รายการตำ          | แหน่งงา                            | u                                     |                   |                                                   |   |
| การติดต่อง                                                                                   | ตำแหน่งงาน        | บริษัท                             | วันที่<br>สมัคร                       | สถานะ             | การจับคู่งาน                                      |   |
| ดำแหน่งงานที่สนใจ                                                                            | Sales<br>Engineer | ติ่มช่า สาขา                       | 17-11-<br>2016                        | รับเข้า<br>ท่างาน | <ul> <li>ได้ทำงาน</li> <li>ไม่ได้ทำงาน</li> </ul> | Û |
| ออกจากระบบ<br>*                                                                              | หน้าแขก           | 4.ระบบ                             | มแสดงเ                                | Jระวัติก <i>า</i> | ารสมัครงาน                                        |   |
| 200 * 200 px หรืออัตราส่วน 1:1                                                               |                   |                                    |                                       |                   |                                                   |   |
| สัถานะการหางาน<br><ul> <li>ไม่ต้องการเรียนต่อและไม่หางาน</li> <li>ต้องการเรียนต่อ</li> </ul> |                   |                                    |                                       |                   |                                                   |   |

## 10 วิธีเรียกดูประวัติการติดต่อกลับจากสถานประกอบการ

| ศูนย์เครือข่ายกำลังคะคาชาติดนา     สานักงานคณะกรรมการ     สานักงานคณะกรรมการ     สานุกงานคณะกรรมการ     สานุกงานคณะกรรมการ | ศูนย์เครือข่ายกำลังคนอาชีวศึกษา<br>สำนัดงามคณะกรรมการการอาชีวะศึกษา |
|----------------------------------------------------------------------------------------------------|---------------------------------------------------------------------|
| 1. กดปุ่ม "เมนู"                                                                                                    | mî 📃                                                                |
| (2) เสืออาเมต "พ้อมอร่อมพ้อ"                                                                                                    | การติดต่อจากสถานประกอบการ                                           |
| 2.เสยกเมนู ขอมูลการสมัครงาน -                                                                                                    | กล่องข้อความ                                                        |
| ดำแหน่งงานที่สมัคร                                                                                                    | ดำแหน่ง ชื่อสถานประกอบการ วันที่ สถานะ ข้อความตอบกลับ               |
|                                                                                                    | Web Design ติมข่า สาขา 2 21-12-2016 นัดสัมภาษณ์ 👤                   |
| การติดต่อจากสถานประกอบการ                                                                                                    | Sales Engineer ตื่มข่า ส 2 17-11-2016 รับเข้าทำงาน                  |
| ตำแห<br>3.เลือกเมนู "การติดต่อกลับจาก<br>สถานประกอบการ"<br>200 * 200 px หรืออัตราส่วน 1:1                                                                                                    | หม้แมก ห<br>4.ระบบแสดงรายการติดต่อกลับจาก<br>สถานประกอบการทั้งหมด   |
| สีถานะการหางาน<br>ไม่ต้องการเรียนต่อและไม่หางาน                                                                                                    |                                                                     |

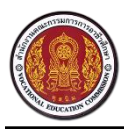

## 11 วิธีเรียกดูแฟ้มเก็บตำแหน่งงานที่สนใจ

| 🛞 💥 ศูนย์เครือข่ายกำลังอนอาชีวอีอนา                                                                                                    | 🛞 💥 สุนย์เครือข่ายกำลังคนอาชีวศึกษา                                                       |
|----------------------------------------------------------------------------------------------------|-------------------------------------------------------------------------------------------|
| 1. กดปุ่ม "เมนู"                                                                                                    | ແມ່                                                                                       |
| 🖉 งานที่น่าสนใจ 🗸                                                                                                    | ตำแหน่งงานที่สนใจ                                                                         |
| <ul> <li>2.เลือกเมนู "ขอมูลสวนตัว"</li> <li>ชี ข้อมูลการสมัครงาน -</li> </ul>                                                                                      | รายการตำแหน่งงาน                                                                          |
| ตำแหน่งงานที่สมัคร                                                                                                    | ตำแหน่งงาน บริษัท จังหวัด อัตรา เดือน                                                     |
| การติดต่อจากสถานประกอบการ                                                                                                    | พนักงานคุมเครื่องจักร บริษัทดีไชน์ ออลเทอร์เนทีฟ สมุทรปราการ 5 ตาม 📋<br>CNC จำ            |
| ตำแหน่งงานที่สนใจ<br>ออกจา 3.เลือกเมนู "ตำแหน่งงานที่สนใจ"<br>200 * 200 px หรืออัตราส่วน 1:1<br>สถานะการหางาน<br>• ไม่ต้องการเรียนต่อและไม่หางาน • ต้องการเรียนต่อ | <sup>หบ้าแรก</sup> <sup>หบ้</sup> 4.ระบบแสดงต่ำแหน่งงานของ<br>นักศึกษาที่กดบันทึกเข้าแฟ้ม |

## 12 วิธีการเปลี่ยนรหัสผ่าน

| 🕘 💥 ศูนย์เครือข่ายกำลังกนอาชีวศึกษา                                                                                                    | 🛞 🧱 ຢູ່ນຍໍ່ເຄວິບຢ່າຍກຳລັຈການວາຮິວສຳຍາ<br>ສຳນັກວານການທາງແຄວຣາທາກຄາວວາຮົວທຳຍາ                                                                                   |
|----------------------------------------------------------------------------------------------------|----------------------------------------------------------------------------------------------------|
| พน้ำแรก                                                                                                    | หน้าแรก                                                                                                    |
| องค์ความรู้ -<br>ถึงค์ภายนอก -<br>เจ้าหน้าที่สูนย์กำลังคนอาชีวะ<br>ถำดับการดำเนินงานสุ<br>2. กดชื่อบริษัทของตนเอง<br>พลสอบ<br>ข้อมูลส่วนตัว<br>เปลี่ยนรหัสผ่าน"<br>3. กดปุ่ม "เปลี่ยนรหัสผ่าน" | เปลี่ยนรหัสผ่าน         งทัสย่านใหม่ :         คำแนะน่า : กรอกรหัสย่านตั้งแต่ 8 ตัวขึ้นไป         ยืนขันงทัสย่าน :         บันที่ก         5. กดปุ่ม "บันทึก" |
| ตำแหน่งว่างงาน<br>ค้นหาตำแหน่งว่างงานตามจังหวัด                                                                                                    |                                                                                                    |

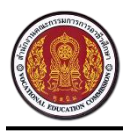

Vocational Manpower Center

#### 13 วิธีการออกจากระบบ

| ศูนย์เครือข่ายกำลังคนอาชีวศึกษา     สำนักงานคณะกรรมการถ     สำนักงานคณะกรรมการถ     สามาจานคณะกรรมการถ     สามาจานคณะกรรมการถ      สามาจานคณะกรรมการถ     สามาจานคณะกรรมการถ     สามาจานคณะกรรมการถ     สามาจานคณะกรรมการถ     สามาจานคณะกรรมการถ      สามาจานคณะกรรมการถ      สามาจานคณะกรรมการถา สามาจากที่ง     สามาจากที่ง     สามาจานคณะกรรมการถา สามาจานคณะกรรมการถา สามาจานคณะกรท |
|----------------------------------------------------------------------------------------------------|
| 1. กดปุ่ม "เมนู"                                                                                                    |
| 🕑 งานที่น่าสนใจ 🗸                                                                                                    |
| 🕝 ข้อมูลการสมัคร 🖘 🗸                                                                                                    |
| <sup>ตำแหน่งงานที่สมัศ</sup><br>2.เลือกเมนู "ข้อมูลส่วนตัว"                                                                                                    |
| การติดต่อจากสถานประกอบการ                                                                                                    |
| ตำแหน่งงานที่สนใจ                                                                                                    |
| ออกจากระบบ                                                                                                    |
| 20<br>3.เลือกเมนู "ออกจากระบบ"                                                                                                    |
| สีถานะการหางาน<br>⊚ ไม่ต้องการเรียนต่อและไม่หางาน ⊚ ต้องการเรียนต่อ                                                                                                    |